Log in for the first time with the following credentials, Username: admin • Password: admin

PS

- During the first login the user will be prompted for the License Server Information. Confirm the Server Address is set to "127.0.0.1" and the Server Port is set to "2400". Click the "Save" button
- It is reccommended to change the admin's account password using the "Users" button in the bottom left of the PathSuite application.

## PathSuite<sup>™</sup> Professional Quick Start Guide

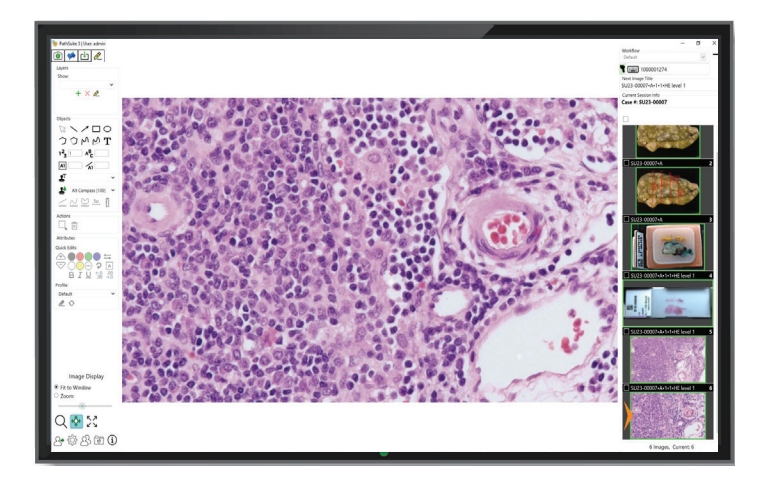

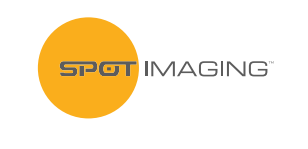

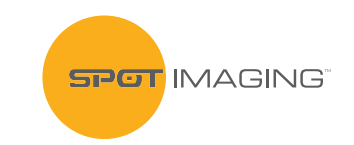

866-604-SPOT • support@spotimaging.com www.spotimaging.com

PN: 3483 • PSPro\_QuickStart\_12.23

## PathSuite<sup>™</sup> Professional Quick Start Guide

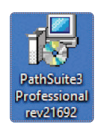

In the "Connect to Users & Groups" panel, press the "Scan System" button and confirm "PathSuite" is listed under "Connected Products"

**NOTE:** Before beginning the installation process ensure that Windows is not anticipating a restart (such as a Windows Updates). The computer must be connected to the internet. If these requirements are met, double click the **Path**Suite Professional Installer Icon.

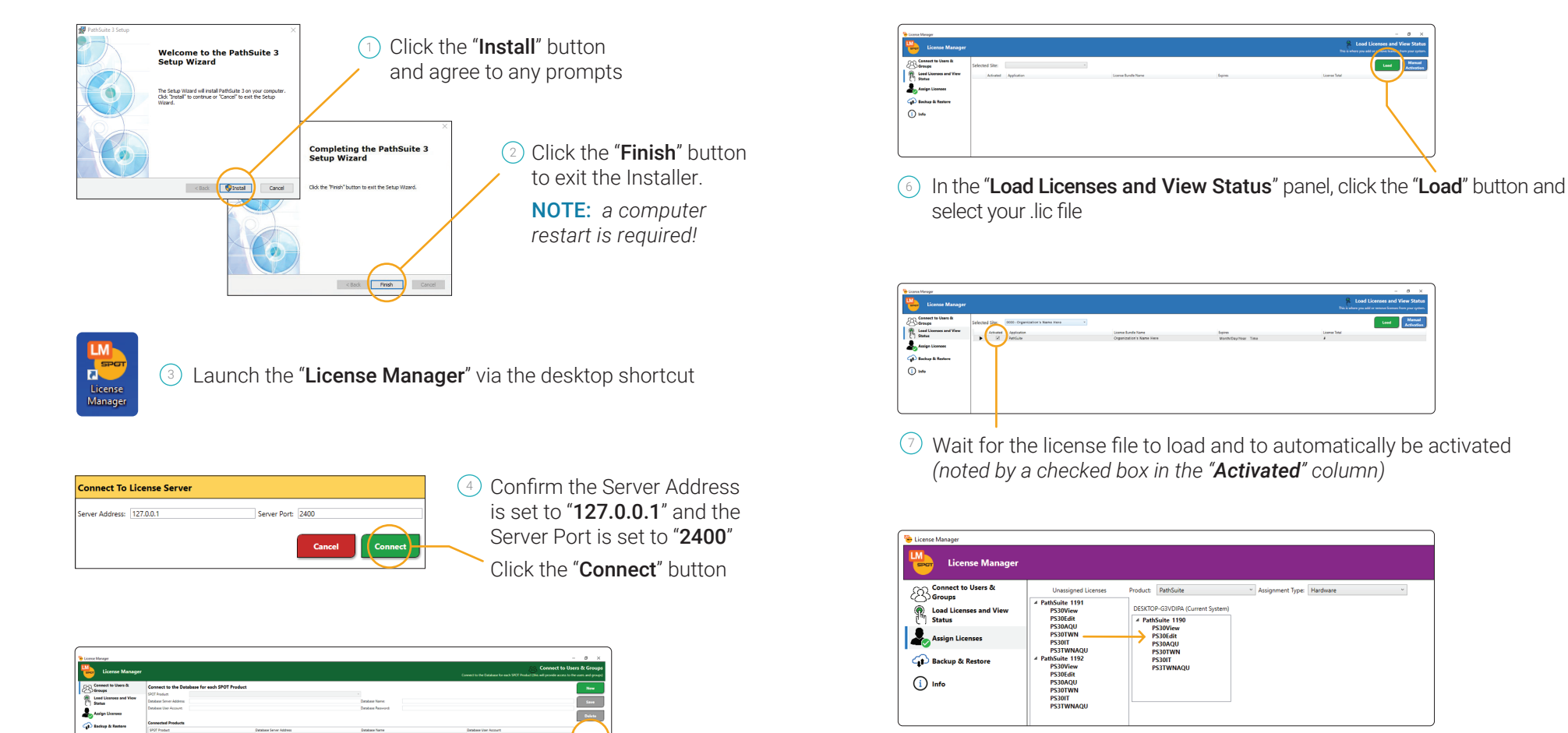

- In the "Assign Licenses" panel, drag and drop a License from the "Unassigned Licenses" list to the "Current System"
- Olose License Manager

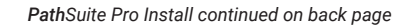